## 兰州交通大学国际学生在线服务系统操作流程

-适用于申请人

## 申请人开始奖学金申请前,请仔细阅读以下操作流程。

**第 1 步:** "留学中国**兰州交通大学国际学生在线服务**"网站链接: http:// lzjtu.17gz.org 点击【注册】按钮,注册账户。注册成功后,使用注册的账户 登录系统。

第2步:点击【入学申请】,阅读【申请须知】,同意并继续后,选择【学习项目】为"国际中文教师奖学金项目",再选择合适的招生类别(汉语进修生/本科生/硕士研究生)。查询到合适的招生项目后,点击【申请】。

第3步:逐项完成申请信息的录入,并保存,直至点击【提交】完成申请。

提交申请前请仔细检查各项信息及补充材料,请确保信息及材料的正确性、真实 性。

第4步:点击"打印申请"下载申请表。